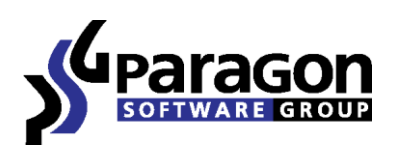

# Paragon Recovery Media Builder

Quick User Guide

# Contents

| Introduction                               | . 3 |
|--------------------------------------------|-----|
| Key Features                               | . 3 |
| System Prerequisites                       | . 3 |
| Installation                               | .4  |
| Building WinPE Environment on Flash        | . 5 |
| Building Linux Environment in an ISO image | .6  |
| Reconfiguring Utility                      | . 7 |

## Introduction

Paragon Recovery Media Builder<sup>™</sup> is a wizard that helps you prepare either Linux or WinPE-based bootable environment on a USB thumb drive or in an ISO file. Containing a set of utilities corresponded to the purchased product, it will allow startup of your computer for maintenance or recovery purposes when OS is corrupted or cannot be used.

Unlike Boot Media Builder, Recovery Media Builder doesn't require to have Windows Assessment and Deployment Kit (ADK) or Automated Installation Kit (WAIK) installed in the system. However, its functionality is rather limited, for instance when used under Windows XP or Vista it can only prepare Linux-based thumb drives or ISO images.

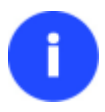

Our company is constantly releasing new versions and updates to its software, that's why images shown in this manual may be different from what you see on your screen.

#### **Key Features**

- An intuitive three-step wizard enables to build either Linux or WinPE environment on flash memory or in an ISO image in several minutes;
- Doesn't require Windows Assessment and Deployment Kit (ADK) or Automated Installation Kit (WAIK);
- Separate installation packages for building 32-bit or 64-bit media;
- The option to prepare either uEFI or BIOS compatible recovery environment;
- Can be easily reconfigured for another Paragon's product.

#### **System Prerequisites**

- A Windows XP platform or higher;
- An installed Paragon's product;
- A USB thumb drive of at least 512 MBs.

Please note that depending on the host system the product functionality can be restricted:

- You can specify whether to create a 32-bit (BIOS mode) or 64-bit (uEFI mode) Linux environment only in the 64-bit Recovery Media Builder. The 32-bit Recovery Media Builder can only prepare 32-bit Linux media.
- There's no option to choose whether to build a 32-bit (BIOS mode) or 64-bit (uEFI mode) WinPE environment. For 64-bit systems there will be built 64-bit WinPE, while for 32-bit systems 32-bit.
- You can only prepare the Linux-based environment (flash, ISO) on Windows XP and Vista.
- Creation of WinPE-based ISO images is not available on Windows 8.1, Server 2012 R1/R2.

### Installation

Before you start, please make sure the <u>system prerequisites</u> are met. If everything is OK, please do the following to install the utility:

- Depending on your system, click on either a 32-bit or a 64-bit installation package of Recovery Media Builder. The Welcome page will inform that the application is being installed. Click Next to proceed.
- Please read Paragon License Agreement carefully and then select the appropriate option to accept. Otherwise you won't be able to proceed with the installation. By clicking the **Print** button, the license agreement may also be printed out.

| End-user License Agreement for Paragon Software Products                                                                                                    | ^ |
|----------------------------------------------------------------------------------------------------|---|
| This End-User License Agreement ('EULA') is a legally valid contract between<br>the end user of the software and Paragon Software GmbH, Heinrich-von-<br>Stephan-Straße 5c, D-79100 Freiburg (hereinafter referred to as 'Paragon').<br>Please read this Agreement thoroughly before acquiring the software. Upon<br>acquisition of the software, the following provisions will be deemed to have<br>been agreed to with binding effect. |   |
| 1. Copyright                                                                                                    | ¥ |
| I accept the terms in the license agreement Print                                                                                                    |   |
| I do not accept the terms in the license agreement                                                                                                    |   |

3. On the next page, select a Paragon's product for which you'd like to prepare recovery media. Please note the wizard will only list products that support this functionality.

If necessary, click **Change** to install the utility to a different location (by default **C:\Program Files\Paragon Software\Recovery Media Builder\**). Click **Next** to proceed.

|          | Install Recovery Media Builder™ to:                            |        |
|----------|----------------------------------------------------------------|--------|
|          | C:\Program Files\Paragon Software\Recovery Media Builder\      | Change |
| Please s | elect product which would be used for creating recovery media: |        |
| Parago   | n Hard Disk Manager™ 14 Premium Edition                        | ~      |

- 4. Click **Install** to start the installation or **Back** to return to any of the previous pages and modify the installation settings.
- 5. The Final page reports the end of the setup process. Click **Finish** to complete the wizard.

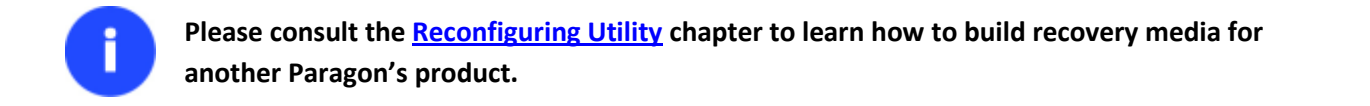

### **Building WinPE Environment on Flash**

- 1. Plug in a thumb drive of at least 512 MBs in size. Please note all data on that drive will be deleted.
- 2. Select: **Start > Programs > Paragon Recovery Media Builder**, or double click on its desktop icon.
- 3. The welcome page introduces the wizard's functionality. Click **Next** to proceed.

| S. | RMB Wizard – 🗆 🗙                                                                                                    |
|----|----------------------------------------------------------------------------------------------------|
|    | Welcome to the Recovery Media Builder wizard                                                                                                    |
|    | Recovery Media Builder helps you to prepare a Linux- or WinPE-based bootable environment on a<br>USB thumb drive or in an ISO file. This recovery environment contains a set of utilities that<br>corresponds to the purchased product, and allows startup of your computer for maintenance or<br>recovery purposes when OS is corrupted or cannot be used. |
|    | Note! Recovery Media Builder is able to create a WinPE-based bootable environment under<br>Windows 7 or higher, providing the latest service packs are installed. The version of Windows PE<br>of acquired recovery media depends on your operating system.                                                                                                 |
|    | If you need to predefine network settings, add drivers to your hardware or mount network shares for<br>the created WinPE-based recovery media, then please use the Boot Media Builder add-on<br>(depends on the edition).                                                                                                    |
| 22 |                                                                                                    |
|    |                                                                                                    |
|    |                                                                                                    |
|    |                                                                                                    |
|    |                                                                                                    |
|    |                                                                                                    |
|    |                                                                                                    |
|    | To continue, click Next                                                                                                    |
|    | < Back Next > Cancel                                                                                                    |

 Select Microsoft Windows PE. As you can see on the screenshot there's no option to choose whether to build a 32-bit (BIOS mode) or 64-bit (uEFI mode) WinPE environment. For 64-bit systems there will be built 64-bit WinPE, while for 32-bit systems – 32-bit.

| Microsoft Windows PE              |
|-----------------------------------|
| C Linux                           |
| Please select firmware interface: |
| C EFI                             |
| 🕫 BIOS                            |
|                                   |

5. Click on **Removable flash media**, then select a thumb drive from the list of flash memory devices available in the system at the moment (if several). If you'd like to create an ISO image of the WinPE environment, please use the corresponding option.

| age                                            |                                                                                                    |
|------------------------------------------------|----------------------------------------------------------------------------------------------------|
| e specify image file location:                 |                                                                                                    |
| sers\Administrator\Documents\rm_11_11_2013.iso | Browse                                                                                                    |
| able flash media                               |                                                                                                    |
| e select USB-flash drive:                      |                                                                                                    |
| USB Drive 4 (7.4 GB)                           |                                                                                                    |
|                                                |                                                                                                    |
|                                                | ige<br>e specify image file location:<br>sers\Administrator\Documents\rm_11_11_2013.iso<br>able flash media<br>e select USB-flash drive:<br>USB Drive 4 (7.4 GB) |

6. The wizard will warn you that all data on the selected drive will be deleted. Please confirm the operation to proceed.

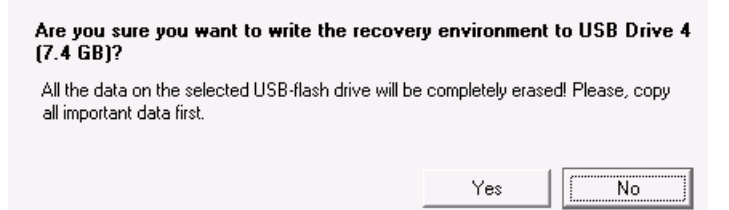

7. The whole operation takes a couple of minutes. As a result, you receive the required bootable media.

| Operation progr | ress (                   |
|-----------------|--------------------------|
|                 |                          |
|                 |                          |
|                 | r 1. a                   |
| Paragon reco    | very media details       |
| Platform:       | Microsoft Windows PE x64 |
| Product:        |                          |
| Destination:    | USB Drive 4 (7.4 GB)     |

#### **Building Linux Environment in an ISO image**

- 1. Select: Start > Programs > Paragon Recovery Media Builder, or double click on its desktop icon.
- 2. The welcome page introduces the wizard's functionality. Click Next to proceed.
- 3. Select Linux, then the required boot mode. If you specify 'EFI' there will be created a 64-bit environment, while 'BIOS' corresponds to 32-bit.

```
Microsoft Windows PE
Linux
Please select firmware interface:
EFI
BIOS
```

4. Click on **ISO image**. If you'd like to create a thumb drive with the Linux environment on-board, please use the corresponding option.

| Please specify image file location:                                                        |        |
|--------------------------------------------------------------------------------------------|--------|
| c:\Program Files\Paragon Software\Recovery Media Builder\program\rmb2\Paragon_recovery.iso | Browse |
| C Removable flash media                                                                    |        |
| Please select USB-flash drive:                                                             |        |
| USB Drive 4 (7.4 GB)                                                                       |        |

5. The whole operation takes a couple of minutes. As a result, you receive the required ISO image.

| Operation progr | ess                                                                                        |
|-----------------|--------------------------------------------------------------------------------------------|
|                 |                                                                                            |
| Done            |                                                                                            |
|                 |                                                                                            |
| Paragon reco    | very media details                                                                         |
| Platform:       | Linux x86                                                                                  |
| Product:        |                                                                                            |
| Destination:    | c:\Program Files\Paragon Software\Recovery Media Builder\program\rmb2\Paragon_recovery.iso |
|                 |                                                                                            |
|                 |                                                                                            |

#### **Reconfiguring Utility**

If you'd like to build recovery environment for another Paragon's product, please do the following:

1. Depending on your system, click on either a 32-bit or a 64-bit installation package of Recovery Media Builder. Click **Next** to proceed.

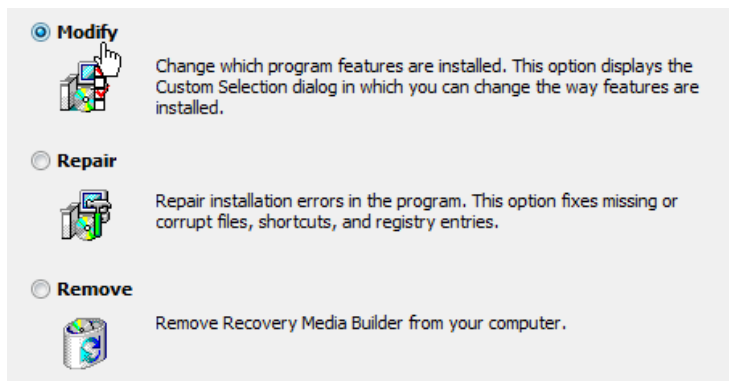

2. Select the required Paragon's product from the list. Click **Next** to proceed.

| Click on an icon in the list below to change how a feature is ins      | stalled.                                         |
|------------------------------------------------------------------------|--------------------------------------------------|
| Recovery Media Builder                                                 | Recovery Media Builder                           |
| Please select product which would be used for creating recovery media: | This feature requires 0KB on<br>your hard drive. |
| Paragon Migrate OS to SSD™ 3.0                                         |                                                  |
| Paragon Hard Disk Manager™ 12 Business Edition                         |                                                  |
| Paragon Disk Wiper™ 12 Professional (™)                                |                                                  |

- 3. Click **Install** to start the installation or **Back** to return to any of the previous pages and modify the installation settings.
- 4. The Final page reports the end of the setup process. Click **Finish** to complete the wizard.